# TRACKDAYS

Der Sinn hinter den Trackdays ist einfach: 1 Server, 24 Stunden, 1 Strecke, bis zu 10 verschiedene Fahrzeuge sind möglich

Man kann einen Tag nachträglich auswerten, aber auch ein Livetiming für den aktuellen Tag laufen lassen

Ausgewertet wird nach folgendem, festgelegtem Schema:

- 5 Punkte für mindestens 1 gezeitete Runde
- 10 Punkte für jedes benutzte Fahrzeug mit mindestens 1 gezeiteter Runde
- 1 Punkt für jede gefahrene Runde (maximal 30 Punkte)
- 1 Punkt für die schnellste Runde des Tages pro Fahrzeug

## EINEN TAG NACHTRÄGLICH AUSWERTEN

Starte das Formular TRACKDAYS - Wähle die Bude - Wähle den Server - Stelle das gewünschte Datum im Feld "Berechne kompletten Tag" ein - Klicke "Tag berechnen"

| 3.02.20 | 17 ~ | Tag berechnen  |
|---------|------|----------------|
| 1.02.20 |      | rug borconneri |

Alle Runden des Tages, deren Timestamp zwischen 00:00:00 – 23:59:59 liegt werden gelesen und nach den o.g. Kriterien berechnet:

| nv            |                                                                                                    |                                      |                                                          |                                                                |                                                |                                           |                                      |                                           |                                         |                                           |                                           |                                         |                                      |                                      |                                 |                                 |                                 |                            |                                         |                                 |                            |
|---------------|----------------------------------------------------------------------------------------------------|--------------------------------------|----------------------------------------------------------|----------------------------------------------------------------|------------------------------------------------|-------------------------------------------|--------------------------------------|-------------------------------------------|-----------------------------------------|-------------------------------------------|-------------------------------------------|-----------------------------------------|--------------------------------------|--------------------------------------|---------------------------------|---------------------------------|---------------------------------|----------------------------|-----------------------------------------|---------------------------------|----------------------------|
| -             | ahl                                                                                                    |                                      |                                                          |                                                                |                                                |                                           |                                      |                                           |                                         |                                           | Live                                      | Settings                                | 00.00                                | Berechne I                           | kompletten Ta                   | g                               | Liste d                         | ler Models                 | 1.54                                    |                                 |                            |
| Scriwal ZDIEL |                                                                                                    |                                      |                                                          |                                                                |                                                |                                           |                                      |                                           | L 2                                     | Jeil aD                                   | 00.00                                     | 29.01.2017 V Tag berechnen              |                                      |                                      |                                 | I Alfa Romeo Giuli              |                                 |                            |                                         |                                 |                            |
| ) Ser         | ver 1 🔿 Server 2                                                                                                    | e 💿 Se                               | rver 3 🔘                                                 | Server 4 (                                                     | ) Serv                                         | er 5 🔿 Serve                              | r6 () S                              | erver 7 🔿                                 | Server 8                                | ) Server                                  | 9 🗆 l                                     | ive html a                              | iktualisieren                        | ~ E                                  | Einfügen in Ge                  | samtwertung                     | ı Ľ                             | 2                          | Au                                      | di A1 S1 qua                    | ittro 🗸                    |
| ages          | wertung (wird in loka                                                                                                    | aler <mark>D</mark> B be             | rechnet)                                                 |                                                                |                                                |                                           |                                      |                                           |                                         |                                           |                                           |                                         |                                      |                                      |                                 |                                 |                                 |                            |                                         |                                 |                            |
| _             | Driver                                                                                                    | Tota                                 | StartPoints                                              | La                                                             | ips Lap                                        | f CarTotalPoint                           | s Car                                | 1Laptime                                  | Car2La                                  | aptime                                    | Car3Laptin                                | 1e                                      | Car4Laptime                          | Car5L                                | aptime                          | Car6Laptim                      | e Car                           | 7Laptime                   | Car8Lapt                                | ime                             | Car9La ^                   |
| 22            | Stan                                                                                                    | 89                                   | 5                                                        | 40                                                             | 30                                             | 54                                        | 02:0                                 | 8.599                                     | 02:05.4                                 | 32                                        | 02:04.107                                 |                                         | 01:57.958                            | 01:58                                | 703                             | -                               |                                 |                            |                                         |                                 |                            |
|               | QPDriver                                                                                                    | 85                                   | 5                                                        | 81                                                             | 30                                             | 50                                        | 02:1                                 | 1.982                                     | 02:07.6                                 | 60                                        | 02:05.898                                 |                                         | 01:59.962                            | 02:02                                | 087                             | -                               | -                               |                            | -                                       | -                               |                            |
|               | Volly                                                                                                    | 85                                   | 5                                                        | 34                                                             | 30                                             | 50                                        | 02:1                                 | 1.939                                     | 02:06.7                                 | 27                                        | 02:05.024                                 |                                         | 02:00.953                            | 02:01.                               | 652                             | -                               | -                               |                            | -                                       | -                               |                            |
|               | KlausDieter                                                                                                    | 85                                   | 5                                                        | 56                                                             | 30                                             | 50                                        | 02:1                                 | 1.403                                     | 02:07.3                                 | 33                                        | 02:07.283                                 |                                         | 02:01.550                            | 02:03.                               | 935                             | -                               | -                               |                            | -                                       | -                               |                            |
|               | Mario 71                                                                                                    | 85                                   | 5                                                        | 95                                                             | 30                                             | 50                                        | 02:1                                 | 2.888                                     | 02:06.8                                 | 36                                        | 02:04.592                                 |                                         | 01:59.950                            | 02:01.                               | 122                             | -                               |                                 |                            |                                         |                                 |                            |
|               | Haggard                                                                                                    | 85                                   | 5                                                        | 31                                                             | 30                                             | 50                                        | 02:1                                 | 1.104                                     | 02:07.3                                 | 03                                        | 02:05.681                                 |                                         | 01:59.286                            | 02:00.                               | 879                             | -                               | -                               |                            |                                         | -                               |                            |
|               | Max Spied                                                                                                    | 85                                   | 5                                                        | 73                                                             | 30                                             | 50                                        | 02:1                                 | 0.884                                     | 02:06.8                                 | 00                                        | 02:05.593                                 |                                         | 01:59.875                            | 02:01.                               | 704                             | •                               | •                               |                            | •                                       |                                 |                            |
|               | Michael Klein                                                                                                    | 85                                   | 5                                                        | 58                                                             | 30                                             | 50                                        | 02:0                                 | 9.703                                     | 02:06.5                                 | 87                                        | 02:05.768                                 |                                         | 02:00:300                            | 02:01.                               | 690                             |                                 | -                               |                            | -                                       | -                               | -                          |
| -             | 126race                                                                                                    | 85                                   | 5                                                        | 32                                                             | 30                                             | 50                                        | 02:1                                 | 1.393                                     | 02:06.9                                 | 47                                        | 02:07.596                                 |                                         | 01:59.972                            | 02:01.                               | 729                             |                                 | -                               |                            | -                                       | -                               | ~                          |
|               |                                                                                                    |                                      |                                                          |                                                                |                                                |                                           |                                      |                                           |                                         |                                           |                                           |                                         |                                      |                                      |                                 |                                 |                                 |                            |                                         |                                 |                            |
|               | tstand (wird in Onlin                                                                                                    | e DB ben                             | echnet)<br>Total                                         | Dav1                                                           | Dav2                                           | Dav3                                      | Dav4                                 | Dav5                                      | Dav6                                    | Dav7                                      | Dav8                                      | Dav9                                    | Day10                                | Dav11                                | Dav12                           | Dav13                           | Dav14                           | Dav15                      | Dav16                                   | Day17                           | D.A                        |
| esar          | F 0.5 1.00V60                                                                                                    | ·                                    | 89                                                       | 00                                                             | 0                                              | 0                                         | 0                                    | 0                                         | 0                                       | 0                                         | 0                                         | 0                                       | 0                                    | 0                                    | 0                               | 0                               | 0                               | 0                          | 0                                       | 0                               | 0                          |
| iesar         | 1 Stan                                                                                                    |                                      |                                                          |                                                                |                                                |                                           | 1100                                 |                                           | 0                                       | 1.57                                      |                                           |                                         | 0                                    | 0                                    | 0                               | 0                               | 0                               | 0                          | 0                                       | 0                               | 0                          |
| esar          | 1 Stan<br>2 DiRTyD                                                                                                    | River                                | 85                                                       | 89                                                             | 0                                              | 0                                         | 0                                    | 0                                         | 0                                       | 0                                         | 0                                         | 0                                       | 0                                    |                                      |                                 |                                 | 1.00                            | 1 1 1 1 1 1 1              | -                                       | 10.0                            |                            |
| iesar         | I         Stan           2         DiRTyI           3         Tho                                                                                                    | ORIVER                               | 85<br>85                                                 | 85<br>85                                                       | 0                                              | 0                                         | 0                                    | 0                                         | 0                                       | 0                                         | 0                                         | 0                                       | 0                                    | 0                                    | 0                               | 0                               | 0                               | 0                          | 0                                       | 0                               | 0                          |
| esar          | I         Stan           2         DiRTyE           3         Tho           4         Seelenl                                                                                                    | DRiVER<br>krank                      | 85<br>85<br>85                                           | 85<br>85<br>85<br>85                                           | 0 0 0 0                                        | 0                                         | 0 0 0                                | 0 0 0 0                                   | 0                                       | 0                                         | 0                                         | 0                                       | 0                                    | 0                                    | 0                               | 0                               | 0                               | 0                          | 0                                       | 0                               | 0                          |
| esar          | I         Stan           2         DiRTyE           3         Tho           4         Seelenl           5         Schroe                                                                                                    | DRiVER<br>krank<br>ki                | 85<br>85<br>85<br>85                                     | 85<br>85<br>85<br>85<br>85                                     | 0 0 0 0 0 0 0 0 0                              | 0<br>0<br>0<br>0                          | 0 0 0 0 0 0 0                        | 0 0 0 0 0 0                               | 0 0 0                                   | 0 0 0 0 0 0                               | 0                                         | 0 0 0 0 0                               | 0                                    | 0<br>0<br>0                          | 0 0 0 0                         | 0 0 0 0                         | 0 0 0 0                         | 0 0 0 0                    | 0 0 0 0                                 | 0                               | 0 0 0                      |
| esar          | I         Stan           2         DiRTy[           3         Tho           4         Seeleni           5         Schroe           6         Schmail                                                                                                    | DRiVER<br>krank<br>ki                | 85<br>85<br>85<br>85<br>85<br>85                         | 85<br>85<br>85<br>85<br>85<br>85                               | 0 0 0 0 0 0 0 0 0 0 0 0 0 0 0 0 0 0 0 0        | 0<br>0<br>0<br>0<br>0                     | 0 0 0 0 0 0 0 0 0 0                  | 0 0 0 0 0 0 0 0 0 0 0 0 0 0 0 0 0 0 0 0   | 0 0 0 0 0 0 0 0 0                       | 0 0 0 0 0 0 0 0 0                         | 0 0 0 0 0 0 0 0 0 0 0 0 0 0 0 0 0 0 0 0   | 0 0 0 0 0 0 0 0 0                       | 0 0 0 0 0 0 0 0                      | 0 0 0 0 0 0                          | 0<br>0<br>0<br>0                | 0 0 0 0 0 0                     | 0<br>0<br>0<br>0                | 0 0 0 0 0 0                | 0<br>0<br>0<br>0                        | 0 0 0 0 0 0                     | 0 0 0 0 0                  |
| esar          | I         Start           2         DiRTy[           3         Tho           4         Seeleni           5         Schroe           6         Schmail           7         Johny1                                                                                | DRiVER<br>krank<br>ki<br>rsen<br>337 | 85<br>85<br>85<br>85<br>85<br>85<br>85<br>85             | 85<br>85<br>85<br>85<br>85<br>85<br>85<br>85                   | 0<br>0<br>0<br>0<br>0<br>0                     | 0<br>0<br>0<br>0<br>0<br>0                | 0<br>0<br>0<br>0<br>0<br>0           | 0<br>0<br>0<br>0<br>0<br>0                | 0 0 0 0 0 0 0 0 0 0 0 0 0 0 0 0 0 0 0 0 | 0 0 0 0 0 0 0 0 0 0 0 0 0 0 0 0 0 0 0 0   | 0<br>0<br>0<br>0<br>0                     | 0 0 0 0 0 0 0 0 0 0 0 0 0 0 0 0 0 0 0 0 | 0<br>0<br>0<br>0<br>0                | 0<br>0<br>0<br>0<br>0                | 0<br>0<br>0<br>0<br>0           | 0<br>0<br>0<br>0<br>0           | 0<br>0<br>0<br>0<br>0           | 0 0 0 0 0 0 0 0 0          | 0<br>0<br>0<br>0                        | 0<br>0<br>0<br>0<br>0           | 0<br>0<br>0<br>0           |
| iesar         | I         Start           1         Start           2         DiRTy[           3         Tho           4         Seeleni           5         Schroe           6         Schroe           7         Johny1           8         dexjor                            | DRiVER<br>krank<br>ki<br>rsen<br>337 | 85<br>85<br>85<br>85<br>85<br>85<br>85<br>85<br>85       | 85<br>85<br>85<br>85<br>85<br>85<br>85<br>85<br>85<br>85       | 0<br>0<br>0<br>0<br>0<br>0<br>0<br>0<br>0      | 0<br>0<br>0<br>0<br>0<br>0<br>0           | 0<br>0<br>0<br>0<br>0<br>0<br>0      | 0<br>0<br>0<br>0<br>0<br>0<br>0           | 0<br>0<br>0<br>0<br>0<br>0              | 0<br>0<br>0<br>0<br>0<br>0<br>0           | 0<br>0<br>0<br>0<br>0<br>0<br>0           | 0<br>0<br>0<br>0<br>0<br>0<br>0         | 0<br>0<br>0<br>0<br>0<br>0           | 0<br>0<br>0<br>0<br>0<br>0           | 0<br>0<br>0<br>0<br>0<br>0      | 0<br>0<br>0<br>0<br>0<br>0      | 0<br>0<br>0<br>0<br>0<br>0      | 0<br>0<br>0<br>0<br>0<br>0 | 0 0 0 0 0 0 0 0 0 0 0 0 0 0 0 0 0 0 0 0 | 0<br>0<br>0<br>0<br>0<br>0      | 0<br>0<br>0<br>0<br>0<br>0 |
| )             | I         Start           1         Start           2         DiRTy[           3         Tho           4         Seeleni           5         Schroe           6         Schmar           7         Johny1           8         dexjor           9         126rac | DRIVER<br>krank<br>ki<br>rsen<br>337 | 85<br>85<br>85<br>85<br>85<br>85<br>85<br>85<br>85<br>85 | 85<br>85<br>85<br>85<br>85<br>85<br>85<br>85<br>85<br>85<br>85 | 0<br>0<br>0<br>0<br>0<br>0<br>0<br>0<br>0<br>0 | 0<br>0<br>0<br>0<br>0<br>0<br>0<br>0<br>0 | 0<br>0<br>0<br>0<br>0<br>0<br>0<br>0 | 0<br>0<br>0<br>0<br>0<br>0<br>0<br>0<br>0 | 0<br>0<br>0<br>0<br>0<br>0<br>0<br>0    | 0<br>0<br>0<br>0<br>0<br>0<br>0<br>0<br>0 | 0<br>0<br>0<br>0<br>0<br>0<br>0<br>0<br>0 | 0<br>0<br>0<br>0<br>0<br>0<br>0<br>0    | 0<br>0<br>0<br>0<br>0<br>0<br>0<br>0 | 0<br>0<br>0<br>0<br>0<br>0<br>0<br>0 | 0<br>0<br>0<br>0<br>0<br>0<br>0 | 0<br>0<br>0<br>0<br>0<br>0<br>0 | 0<br>0<br>0<br>0<br>0<br>0<br>0 | 0<br>0<br>0<br>0<br>0<br>0 | 0<br>0<br>0<br>0<br>0<br>0<br>0         | 0<br>0<br>0<br>0<br>0<br>0<br>0 | 0<br>0<br>0<br>0<br>0<br>0 |

Soll dieser Tag in die Gesamtwertung übernommen werden, so stelle den entsprechenden Tag ein und klicke "Einfügen in Gesamtwertung"

2 V Einfügen in Gesamtwertung

Fertig!

### TRACKDAYS LIVE

Es besteht die Möglichkeit, einen Tag quasi in Echtzeit berechnen zu lassen. Das Livetiming aktivierst Du mit der grünen Schaltfläche:

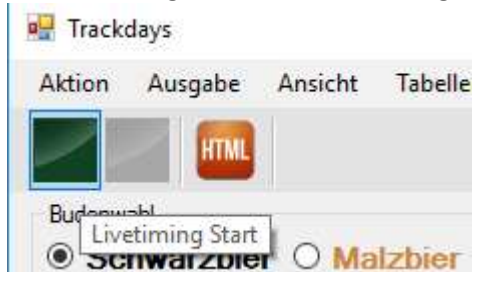

Folgende Optionen hast Du dabei zur Auswahl:

## Eine Zeit in der Zukunft

Die Trackdays starten um 00:00 Uhr, aber Du bist nicht zu Hause oder müde: kein Problem! Stelle das Datum auf den gewünschten Tag und starte das Livetiming, z.B. abends am 4.2. für den 5.2.

| Berechne kompl                                           | etten Tag                                                                                                    | Liste der Models                                                                                                    |
|----------------------------------------------------------|----------------------------------------------------------------------------------------------------|----------------------------------------------------------------------------------------------------|
| 05.02.2017 ~                                             | Tag berechne                                                                                                    | en id                                                                                                    |
| eis                                                      |                                                                                                    | ×                                                                                                    |
| timing wird für de                                       | en 05.02.2017 akt                                                                                                    | tiviert!                                                                                                    |
| st Du ggf. vorhand                                       | dene Tageseinträ                                                                                                    | ige behalten?                                                                                                    |
| ) = Racelog und<br>) = Racelog und<br>ncel) = Livetiming | Tagesergebnis I<br>Tageserbenis w<br>wird nicht gesta                                                                                          | behalten<br>verden gelöscht<br>artet                                                                                                    |
| la                                                       | Nein                                                                                                    | Abbrechen                                                                                                    |
|                                                          | Berechne kompl<br>05.02.2017 v<br>isis<br>timing wird für de<br>st Du ggf. vorhand<br>) = Racelog und<br>) = Racelog und<br>ccel) = Livetiming | Berechne kompletten Tag<br>05.02.2017 Tag berechne<br>is<br>timing wird für den 05.02.2017 akt<br>st Du ggf. vorhandene Tageseinträ<br>) = Racelog und Tagesergebnis (<br>) = Racelog und Tageserbenis w<br>hcel) = Livetiming wird nicht gest |

Am 5.2. um 00:00 beginnt die Auswertung dann automatisch und läuft für 24 Stunden. (Befinden sich bereits Einträge im Logfile kannst Du diese behalten (mehr dazu später) oder löschen, damit die Tagesauswertung bei 0 beginnt)

#### Eine Liveauswertung im bereits laufenden Tag beginnen

Du hast verpennt das heute Trackdays sind und das Livetiming nicht gestartet? Auch kein Problem: stelle das Datum ein, markiere den Toggle "Zeit ab" und gib die gewünschte Uhrzeit ein ab der dieser Tag rückwirkend gelesen werden soll!

| Live Settings           | Berechne kompletten Tag       |                     |  |  |  |  |  |  |
|-------------------------|-------------------------------|---------------------|--|--|--|--|--|--|
| Zeit ab 00:00           | 03.02.2017 ~                  | Tag berechnen       |  |  |  |  |  |  |
| Live html aktualisieren | <ul> <li>✓ Einfüge</li> </ul> | en in Gesamtwertung |  |  |  |  |  |  |

Klicke NICHT "Tag berechnen" sondern den grünen Button zum starten des Livetimings, passt!

### LIVE HTML ERSTELLEN UND VERÖFFENTLICHEN

Möchtest Du dann auch noch alle 60 Sekunden das aktuelle Tagesgeschehen auf der Budenwebsite anzeigen lassen markiere *"Live html aktualisieren"*: es wird alle 60 Sekunden eine html Seite mit den aktuellen Tagesergebnissen erstellt und automatisch auf dem Webserver zur Verfügung gestellt